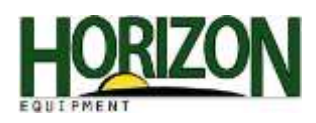

## **RTK Radio Configuration**

- 1. Press the "Main Menu" button in the bottom right hand corner of the screen.
- 2. Select the "StarFire Receiver" softkey.

- 3. Select the G soft key (the tripod with a receiver on it).
- 4. Then press the "Configure" button in the top left hand corner of the screen.

- 5. Select "Vehicle" as the Operating Mode.
- Type in the given Network ID & Radio Frequency for the tower that is closest to you. (provided when you purchase an RTK subscription)
- Press the "Accept" button in the bottom right hand corner of the screen to Configure the Radio.

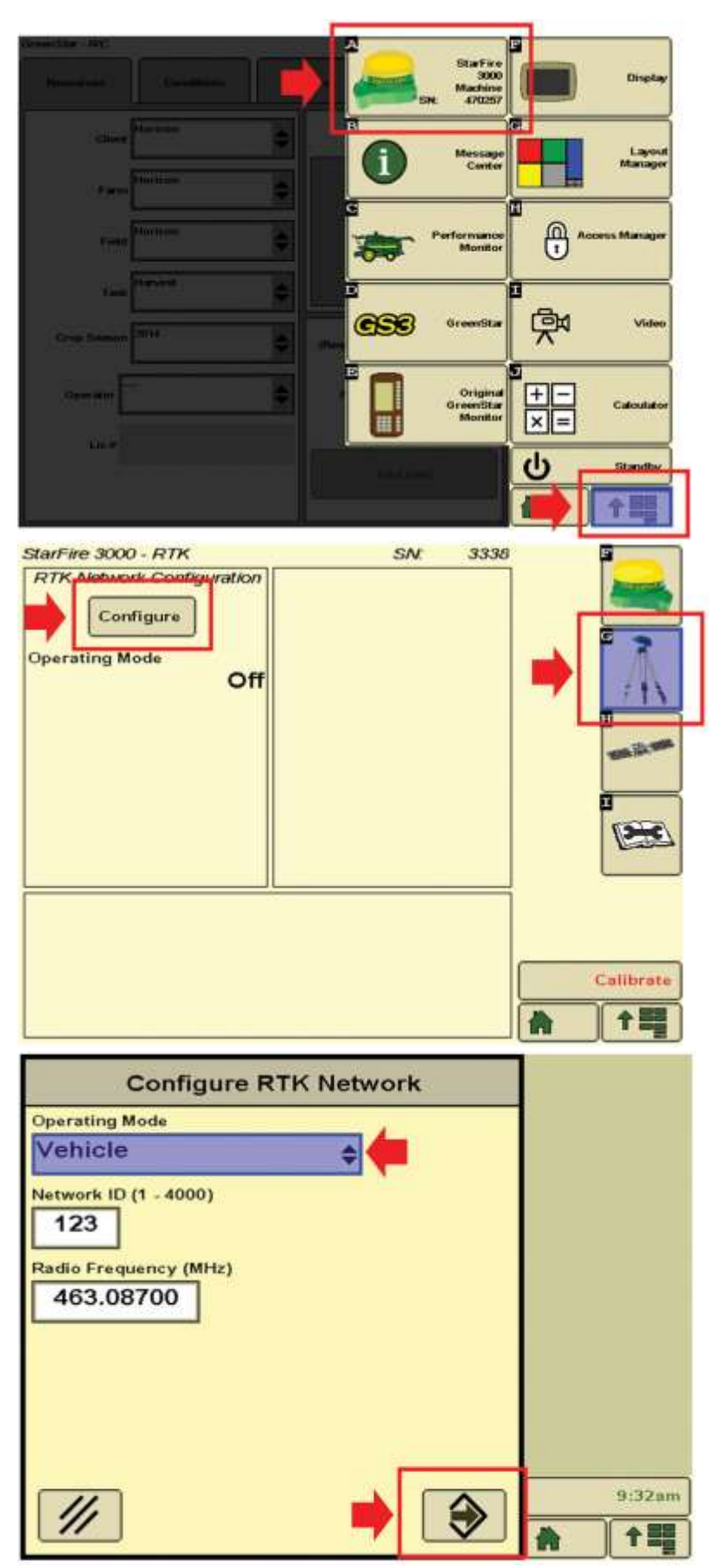

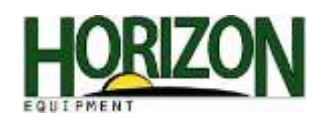

This warning will appear after the "Accept" button has been pushed.

8. Continue with the configuration and press the "Accept" button again.

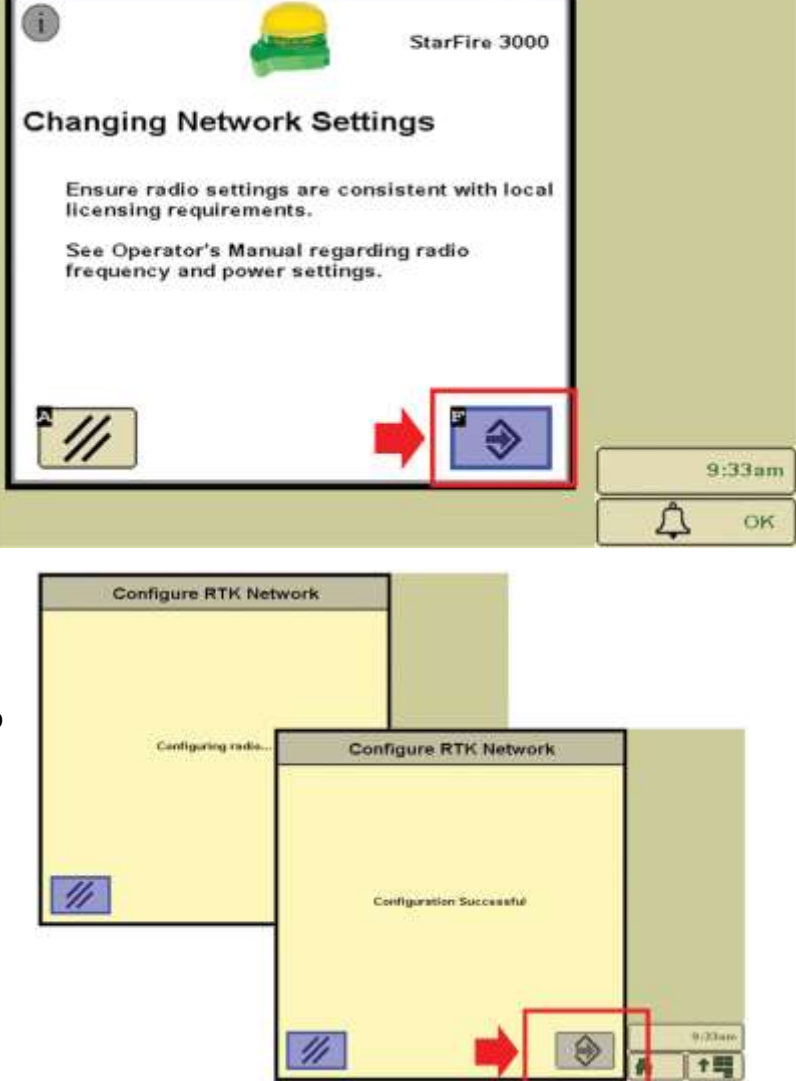

- This screen is stating that the Radio is now being configured to the Network ID and Radio Frequency that you assigned it to.
- 10. The Configuration was Successful.
- 11. Press "Accept."

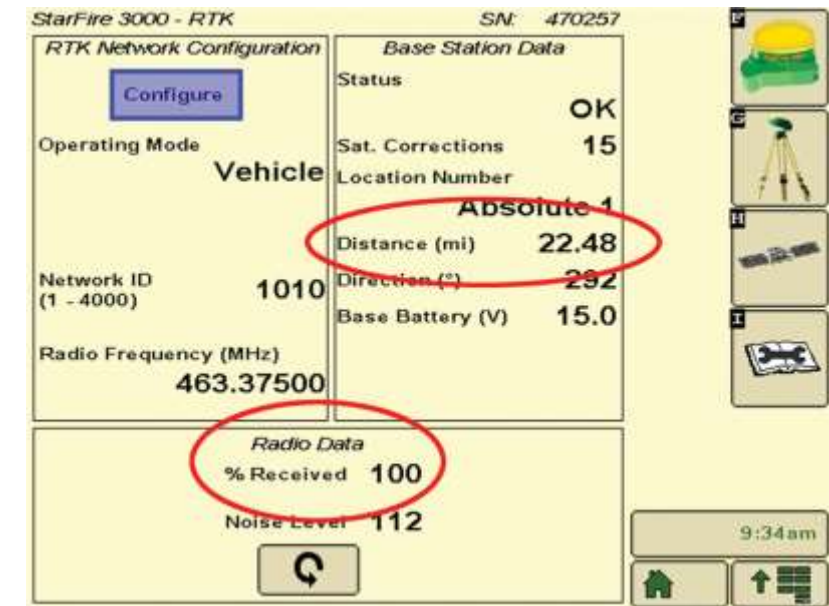

After the Radio has been successfully configured, this screen will appear.

This screen shows you your signal strength by Percent Data Received and how far you are from the tower.